# CREA IL TUO EUROPASS

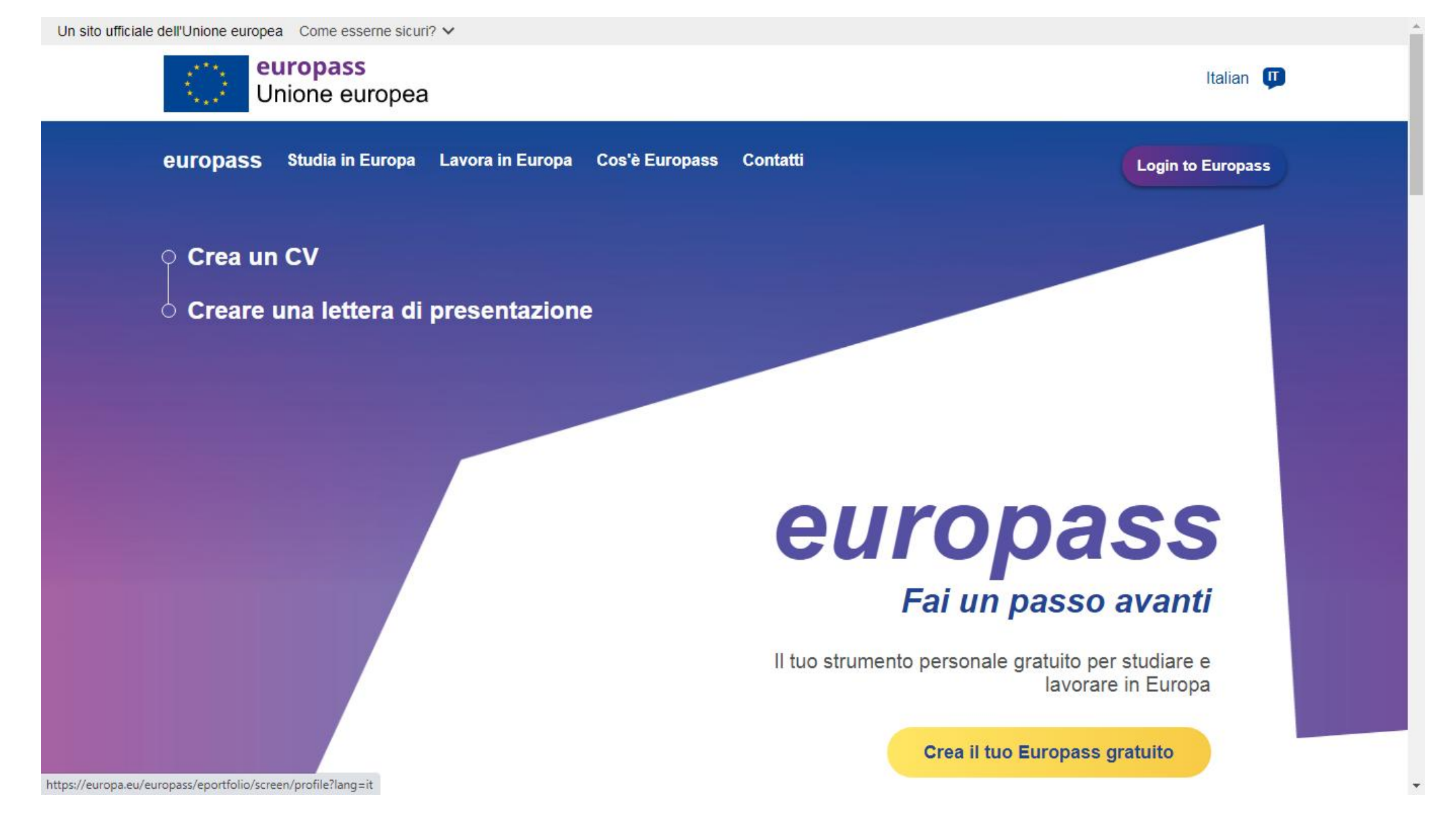

Potete creare il vostro Europass come "ospiti" oppure registrandovi al portale. Poiché il portale Europass offre altri servizi per la ricerca del lavoro e l'accrescimento delle vostre compente, vi consigliamo di effettuare la registrazione al fine di ricevere informazioni "su misura" per voi.

| Image: Second state in the second state in the second | rare l'esplorazione. Scopri <u>come usiamo i cookie e come è po</u><br>kie                                                                                                    | ossibile modificare le tue impostazioni.                                                     |
|----------------------------------------------------------------------------------------------------|----------------------------------------------------------------------------------------------------|----------------------------------------------------------------------------------------------|
| Unione europea                                                                                                    | Crea il tuo Europass $\times$                                                                                                    | Accedi/registrati                                                                            |
|                                                                                                    | Per salvare le tue informazioni e utilizzare tutti gli<br>strumenti offerti da Europass, registrati ora.                                                                                                    |                                                                                              |
| 2<br>Benvenuto Informazioni p                                                                                                    | Europass è il tuo insieme gratuito di strumenti e<br>informazioni online che ti aiuta a gestire ogni fase del tuo<br>apprendimento e della tua carriera.<br>Registrati<br>Sei già registrato? Effettua qui l'accesso<br>oppure | 4<br>te e formazione Competenze interpersonali                                               |
| Benvenuto su Europass                                                                                                    | Puoi continuare come ospite senza registrarti. Tieni<br>presente che le informazioni che inserisci verranno<br>eliminate dopo 48 ore.                                                                                          |                                                                                              |
| Stai per creare il tuo nuovo profilo Europass. Sarai invit<br>Decidi tu che cosa compilare - puoi "saltare", corregger<br>meglio chi sei: questo è il tuo profilo personale per des                                                                                                    | Continua come ospite<br>crivere la tua vita e le tue esperienze di apprendimento e lavorat                                                                                                    | qualifiche ed esperienze.<br>ri eccetto per il nome! Traccia il profilo che descrive<br>ive. |
| Registrandoti accetti che Europass usi le informazioni                                                                                                    | del tuo profilo in linea con <u>l'informativa sulla privacy di Europas</u>                                                                                                    | <u>5.</u>                                                                                    |
| Carica il mio CV Europass                                                                                                    | Crea il mio profilo                                                                                                    |                                                                                              |
| Esci                                                                                                    |                                                                                                    |                                                                                              |

| Crea un account                        |
|----------------------------------------|
| Assistenza agli utenti esterni<br>Nome |
| Cognome                                |
| e-mail                                 |
| Lingua per le e-mail                   |
| Digita il codice                       |
|                                        |
|                                        |

N.B. Il recapito della mail del Servizio di autenticazione con oggetto "La tua password" può richiedere alcuni minuti.

In mail riceverete il link a cui accedere per creare la password entro 24 h a partire dalla ricezione della mail.

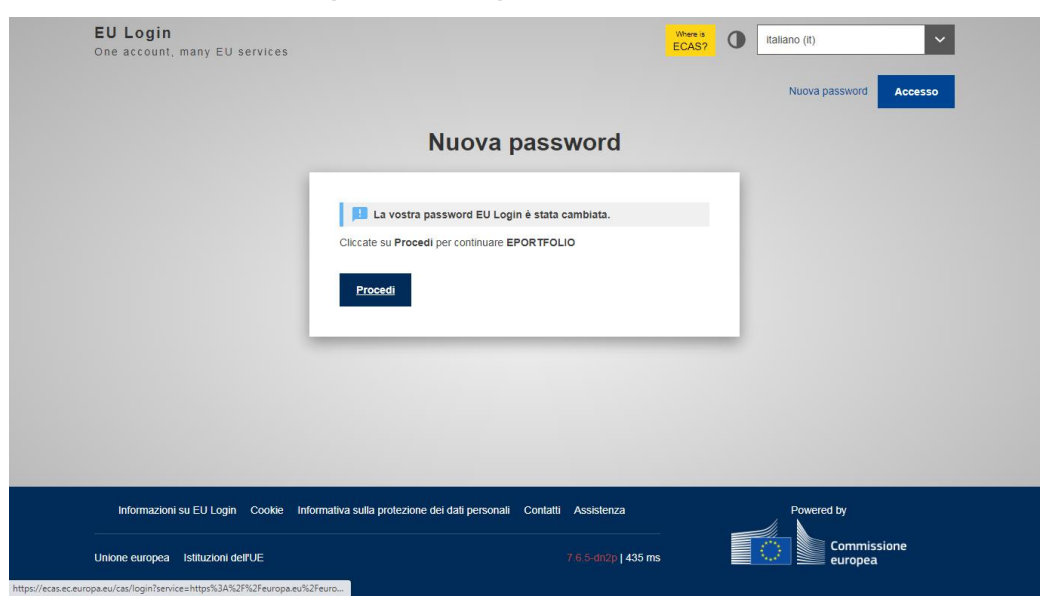

#### C.OR. 4 Vademecum Europass

# Scegliete la vostra lingua

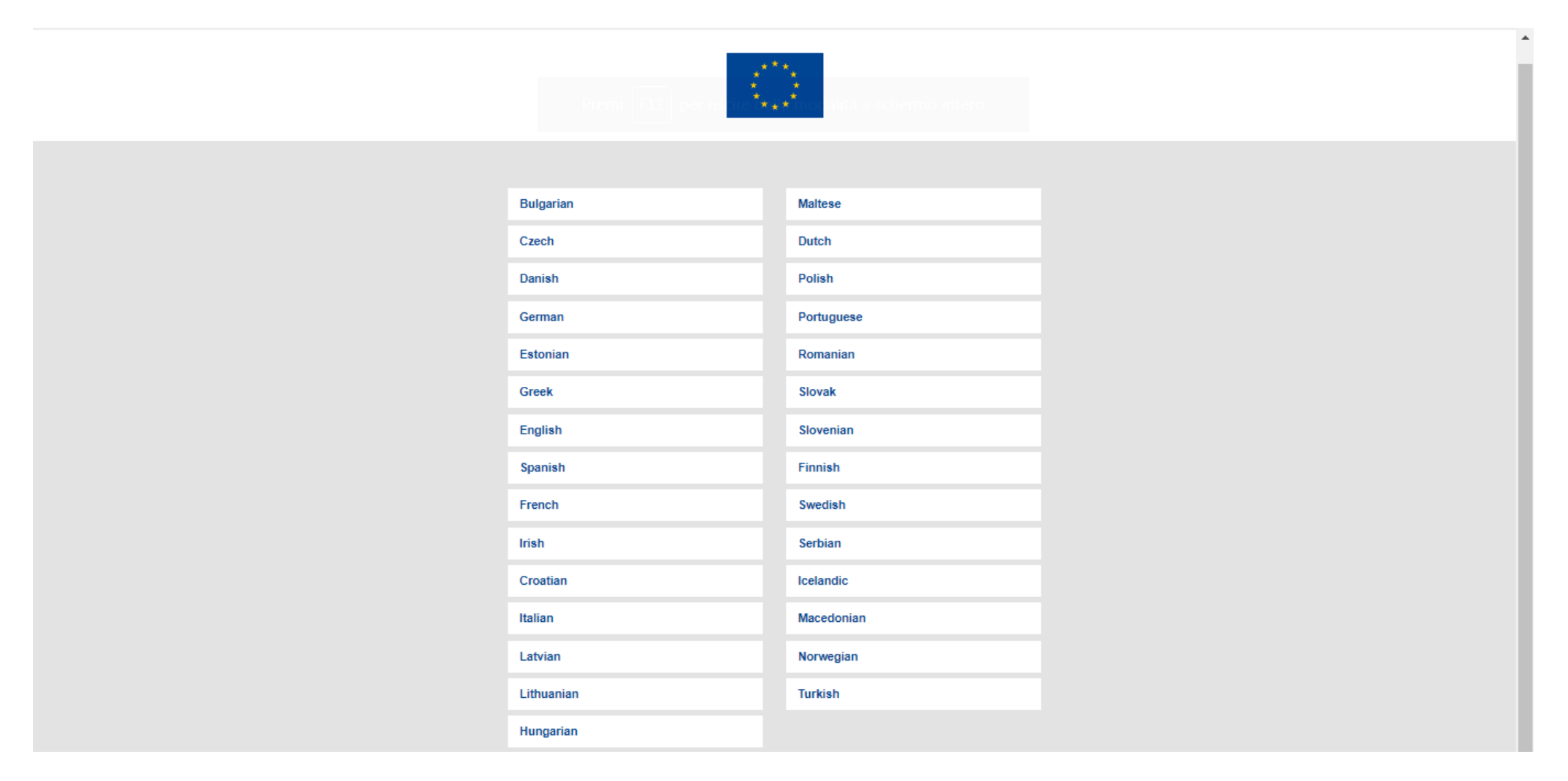

#### C.OR. 5 Vademecum Europass

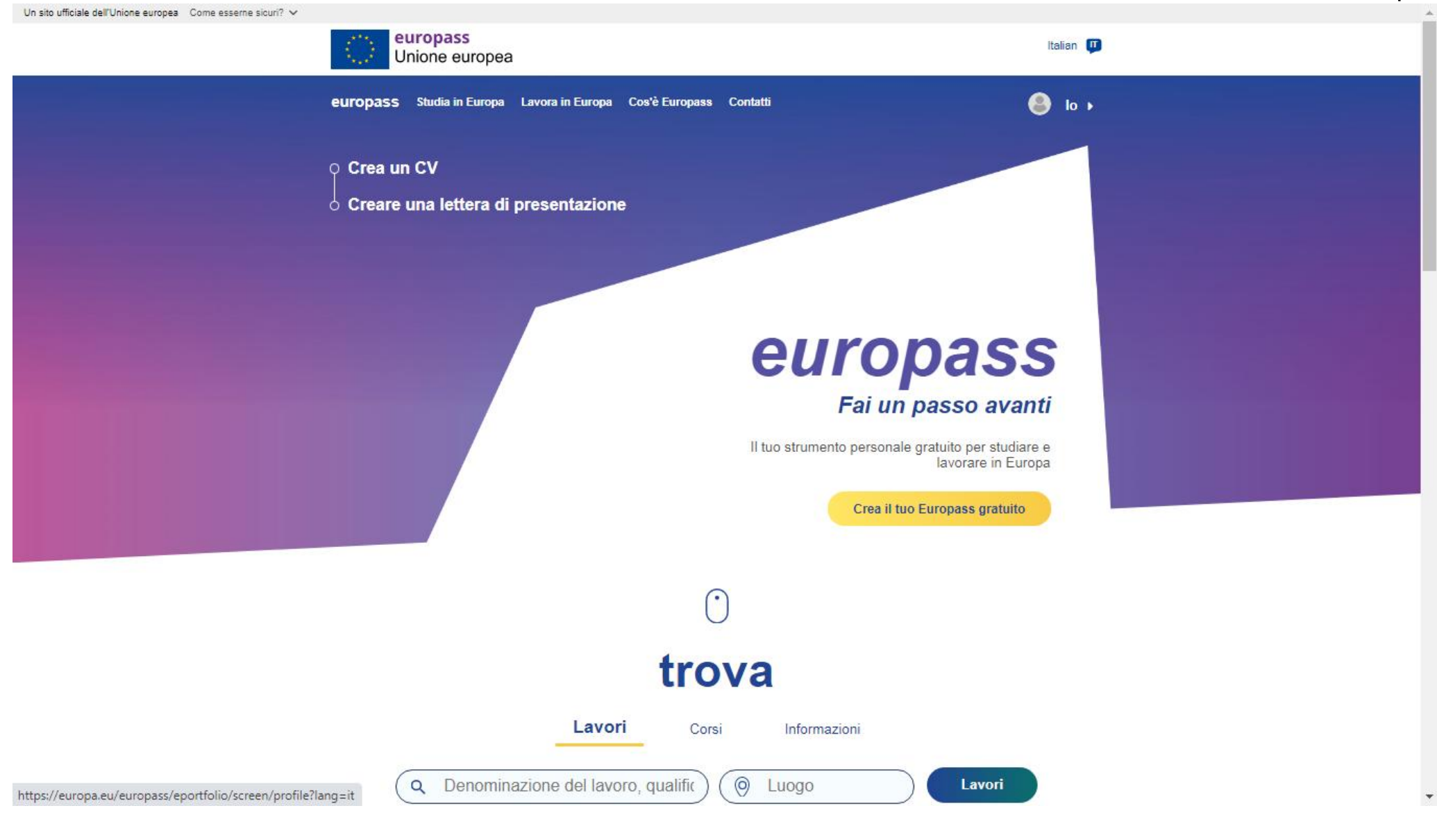

Il sistema vi permette di scegliere tra due azioni:

- A. Se hai già un CV Europass, puoi caricarlo e creare il tuo profilo Europass >> CARICA IL MIO CV EUROPASS
- B. Creare un CV Europass >> CREA IL MIO PROFILO

### NELLE SEZIONI SUCCESSIVE VI FORNIREMO ALCUNE INDICAZIONI UTILI ALLA CREAZIONE DEL PROFILO EUROPASS

| sito ufficiale dell'Unione europea Come<br>europass<br>Unione europe | esseme sicuri? 🗸<br>ƏƏ                                                                                                    |                                                                                                    |                                                                               | Salve                        | · 🗊      |
|----------------------------------------------------------------------|----------------------------------------------------------------------------------------------------|----------------------------------------------------------------------------------------------------|-------------------------------------------------------------------------------|------------------------------|----------|
|                                                                      |                                                                                                    |                                                                                                    |                                                                               |                              |          |
| Benvenuto                                                            | 2<br>Informazioni personali                                                                                                    | 3<br>Esperienza professionale                                                                                                    | 4<br>Istruzione e formazione                                                  | 5<br>Competenze interp       | ersonali |
| Benvenuto su Eu<br>Stai per creare il tuo nuovo pr                   | ropass<br>rofilo Europass. Sarai invitato a fornire                                                                                                    | informazioni essenziali su di te, le tue                                                                                             | competenze, qualifiche ed esperie                                             | nze.                         |          |
| Decidi tu che cosa compilare<br>meglio chi sei: questo è il tuo<br>  | <ul> <li>puoi "saltare", correggere e cancellar<br/>profilo personale per descrivere la tua</li> <li>popass usi le informazioni del tuo profilo</li> </ul> | e tutte le informazioni - non vi sono c:<br>vita e le tue esperienze di apprendim<br>o in linea con <u>l'informativa sulla priva</u> | impi obbligatori eccetto per il nome<br>ento e lavorative.<br>cy di Europass. | e! Traccia il profilo che de | escrive  |
| Carica il mio C                                                      | V Europass                                                                                                    | 🖋 Crea il mio profilo                                                                                                    |                                                                               |                              |          |

# B. Crea il mio profilo

- Dati di contatto: il sistema vi permette di aggiungere più email e recapiti telefonici, il suggerimento è di non moltiplicare i canali attraverso cui il selezionatore può contattarvi, questo al fine di evitare di perdere il messaggio perché ad es. non consultate quotidianamente uno degli indirizzi email indicati oppure indicate il recapito di casa ma siete spesso fuori, ...

- Indirizzo: Se residenza e domicilio non coincidono o se avete un "appoggio" nella città/paese estero in cui state ricercando lavoro/stage vi consigliamo di indicare:

Tipo=Abitazione: dove si vive ora (è indifferente si tratti del domicilio o della residenza), poi cliccare su aggiungi, selezionare Altro

| Тіро 🚯                                            |                         |                             |                                       |             |        |           |   |
|---------------------------------------------------|-------------------------|-----------------------------|---------------------------------------|-------------|--------|-----------|---|
| Abitazione                                        |                         | \$                          |                                       |             |        |           |   |
| Indirizzo riga 1                                  |                         |                             |                                       |             |        |           |   |
| corso Giuseppe Garibaldi                          |                         |                             |                                       |             |        |           |   |
| Indirizzo riga 2                                  |                         |                             |                                       |             |        |           |   |
| Appartamento, suite, unità, edificio, piano, ecc. |                         |                             |                                       |             |        |           |   |
| Codice postale                                    | Città                   | Paese                       |                                       |             |        |           |   |
| 27100                                             | Pavia                   | Italia                      | \$                                    |             |        |           |   |
|                                                   |                         |                             | Indirizzo                             |             |        |           |   |
| 🕒 aggiungi                                        |                         |                             | Tipo 🚯                                |             |        |           |   |
|                                                   |                         |                             | Abitazione                            |             | ¢      | 盲 Elimina |   |
|                                                   |                         |                             | Indirizzo riga 1                      |             |        |           |   |
|                                                   |                         |                             | corso Garibaldi                       |             |        |           |   |
| <u>Nella seconda sezione di Ir</u>                | ndirizzo,               |                             | Indirizzo riga 2                      |             |        |           |   |
| alla aggalla Tipa indigara                        | "Altro" utilizzoro lo o | occordo rigo doll'indirizzo | 75                                    |             |        |           |   |
| nella casella <u>ripo indicare</u>                |                         | seconda riga dell'indirizzo | Codice postale                        | Città       | Paese  |           | _ |
| per indicare la tipologia, es.                    |                         |                             | 27100                                 | Pavia       | Italia | 3         | ÷ |
| Se in Abitazione indicate il                      | l domicilio, nel secon  | ndo indicate Residenza, o   |                                       |             |        |           |   |
| viceversa;                                        |                         |                             | Tipo 🚯                                |             |        |           |   |
|                                                   | ., ,, .,, ,             |                             | Altro                                 |             | \$     | 盲 Elimina |   |
| Se nel primo indicate la res                      | sidenza/domicilio dov   | ve vivete ora, nel secondo  | Indirizzo                             |             |        |           |   |
| indicate l'indirizzo d'appog                      | gio che eventualment    | te giá avete.               | corso Carlo Alberto                   |             |        |           |   |
|                                                   |                         |                             | Indirizzo riga 1                      |             |        |           |   |
|                                                   |                         |                             | Residenza                             |             |        |           |   |
|                                                   |                         |                             | Indirizzo riga 2                      |             |        |           |   |
|                                                   |                         |                             | Appartamento, suite, unità, edificio, | piano, ecc. |        |           |   |
|                                                   |                         |                             | Codice postale                        | Città       | Paese  |           | _ |
|                                                   |                         |                             | 00100                                 | Roma        | Italia | 3         | > |
|                                                   |                         |                             | 🕒 aggiungi                            |             |        |           |   |

Esci

C.OR. 8 Vademecum Europass

#### - Esperienza professionale: devono essere inserite dalla più recente/in corso alla più antica

La cella "Occupazione o posizione ricoperta" offre un menù di professioni. vi consigliamo di digitare una parola chiave e vedere quali sono le opzioni che il sistema vi restituisce. È possibile anche compilare manualmente, senza selezionare una delle soluzioni presenti in elenco. L'invito a selezionare una di queste professioni risiede nell'intento Commissione Europea delle di migliorare il matching domanda/offerta di lavoro, raccordando nome di una professione con le relative competenze. Utilizzare il campo libero "Principali attività e responsabilità" per declinare specificatamente il vostro caso: cosa avete fatto, quali strumenti tecnici, conoscenze pratiche avete acquisito ecc... Potete ispirarvi

- nel caso di TIROCINI, ai contenuti del progetto formativo e della relazione di fine stage
- nel caso di TUTOR, STUDENTI PART-TIME in Università o esperienze di servizio civile volontario, alla descrizione del progetto per cui siete stati selezionati.

NB. Potete indicare come **Lavoro** anche le attività svolte come <u>Tutor o come</u> <u>Studenti part-time in Ateneo</u>.

In questi casi indicate nella sezione

Principali attività e responsabilità "Tutor accademico di NOME INSEGNAMENTO" oppure "Studente a supporto del servizio di Ateneo NOME SERVIZIO". Datore di lavoro è Università degli Studi di Pavia; Dipartimento/ Servizio lo indicherete nella sezione successiva.

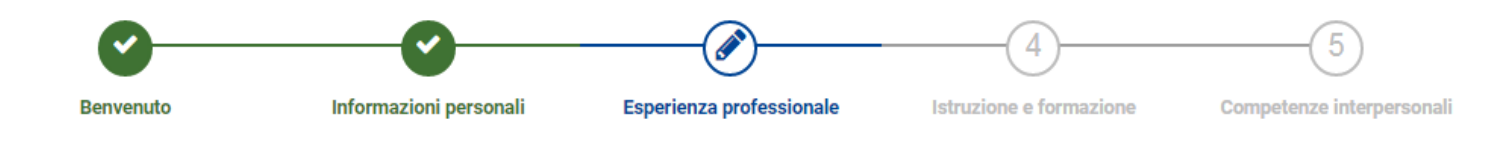

# Esperienza professionale 🛈

Descrivi tutte le tue esperienza professionale. Puoi inserire esperienze di lavoro retribuito, volontariato, tirocinio, apprendistato, lavoro autonomo e altre attività.

| Nuova e | sperienza | profes | sionale |
|---------|-----------|--------|---------|
|---------|-----------|--------|---------|

| Occupazione | 0 | posizione | ricoperta | 0 |
|-------------|---|-----------|-----------|---|
|             |   |           |           |   |

| atore di lavor  | <b>0 0</b>                                        |                  |                |           |         |          |
|-----------------|---------------------------------------------------|------------------|----------------|-----------|---------|----------|
|                 |                                                   |                  |                |           |         |          |
| littà           |                                                   |                  |                | Paese     |         |          |
|                 |                                                   |                  |                | Seleziona |         | •        |
| )a 🚯            |                                                   |                  | AI             |           |         |          |
| DD              | \$ MM                                             | \$ YYYY          | \$ DD          | \$ MM     | \$ YYYY | In corso |
|                 |                                                   |                  |                |           |         |          |
| rincipali atti  | vità e responsabilità 🚯                           |                  |                |           |         |          |
| nincipali atti  | vità e responsabilità <b>()</b><br>B I <u>U</u> ≡ | E Ξ S X2         | X <sup>2</sup> |           |         |          |
| Descrivi i tu   | vità e responsabilità 🕄<br>B I U =                | i≡ ≡ � ×₂<br>tà. | X <sup>2</sup> |           |         |          |
| Principali atti | vità e responsabilità 🕄<br><b>B I</b> <u>U</u> =  | tà.              | X <sup>2</sup> |           |         |          |

C.OR. 9 Vademecum Europass

Se ponete il <u>flag sulla casella "Ulteriori informazioni"</u> si aprirà una sezione in cui **potrete fornire più informazioni sull'azienda/ente in cui avete svolto l'esperienza** sopra descritta. Questa funzione può rivelarsi utile *soprattutto quando si ha prestato servizio in un'organizzazione complessa* con unità e aree anche diverse tra loro; in questo modo il selezionatore potrà farsi un'idea più precisa della vostra attività e del contesto in cui avete operato.

Ad es. questo è molto utile se avete svolto tirocinio o altre attività (part-time, servizio civile volontario, tutorato) in Università.

| X <sub>2</sub> X <sup>2</sup> |                           |                                                                                                    |                                 |                                                                                                    |
|-------------------------------|---------------------------|----------------------------------------------------------------------------------------------------|---------------------------------|----------------------------------------------------------------------------------------------------|
|                               |                           |                                                                                                    |                                 |                                                                                                    |
|                               |                           |                                                                                                    |                                 |                                                                                                    |
|                               |                           |                                                                                                    |                                 |                                                                                                    |
|                               |                           |                                                                                                    |                                 |                                                                                                    |
|                               |                           |                                                                                                    |                                 |                                                                                                    |
|                               |                           |                                                                                                    |                                 |                                                                                                    |
|                               |                           |                                                                                                    |                                 |                                                                                                    |
|                               |                           |                                                                                                    |                                 |                                                                                                    |
|                               |                           |                                                                                                    |                                 | 4                                                                                                    |
|                               |                           |                                                                                                    |                                 |                                                                                                    |
|                               |                           |                                                                                                    |                                 |                                                                                                    |
|                               |                           |                                                                                                    |                                 |                                                                                                    |
|                               |                           |                                                                                                    |                                 |                                                                                                    |
|                               |                           |                                                                                                    |                                 |                                                                                                    |
|                               |                           |                                                                                                    |                                 |                                                                                                    |
|                               |                           |                                                                                                    |                                 |                                                                                                    |
| Città                         |                           | Paese                                                                                                    |                                 |                                                                                                    |
|                               |                           | Seleziona                                                                                                    |                                 | 4                                                                                                    |
|                               |                           |                                                                                                    |                                 |                                                                                                    |
|                               |                           |                                                                                                    |                                 |                                                                                                    |
|                               |                           |                                                                                                    |                                 |                                                                                                    |
|                               |                           |                                                                                                    |                                 |                                                                                                    |
|                               |                           |                                                                                                    |                                 |                                                                                                    |
|                               |                           |                                                                                                    |                                 |                                                                                                    |
|                               |                           |                                                                                                    |                                 |                                                                                                    |
|                               |                           |                                                                                                    |                                 |                                                                                                    |
|                               |                           |                                                                                                    |                                 |                                                                                                    |
|                               | X1       X1         Città | X1       X2         Image: Image: | X1       X2         X2       X2 | X2       X2         Image: Image: |

### - Istruzione e formazione: devono essere inserite dalla più recente/in corso alla più lontana

### In questa sezione è IMPORTANTE PORRE IL FLAG SULLA CASELLA "ULTERIORI INFORMAZIONI"

In "Principali materie studiate/competenze professionali acquisite" NON riportate l'elenco degli insegnamenti! Indicate solo quelli funzionali alla figura professionale ricercata ed in particolare se avete svolto una tesi sperimentale, in laboratorio, in azienda attraverso uno stage, fornite una breve descrizione della vostra attività di ricerca, il nome dell'azienda/laboratorio, il vostro tutor e il Professore relatore di tesi.

NB. in questa sezione, oltre ai corsi di laurea e alla scuola superiore, devono essere inseriti anche eventuali titoli conseguiti, o formazione in corso, relativi a Master, Scuole di Specialità, Dottorato di ricerca, TFA.

| lstruzione e f                             | ormazione             | e 🚯             |                               |         |                  |              |            |                      |                    |          |
|--------------------------------------------|-----------------------|-----------------|-------------------------------|---------|------------------|--------------|------------|----------------------|--------------------|----------|
| Descrivi qui tutte le 1<br>professionale). | tue esperienze d      | li apprendime   | ento. Indica q                | ualsias | tipo di esperier | nza (univers | sità, form | azione professionale | e, corsi online, s | viluppo  |
| Nuova esperienza                           | di istruzione e       | formazion       | e                             |         |                  |              |            |                      |                    |          |
| Titolo o qualifica rilascia                | ti 🚯                  |                 |                               |         |                  |              |            |                      |                    |          |
|                                            |                       |                 |                               |         |                  |              |            |                      |                    |          |
| Organizzazione che forn                    | isce istruzione e for | mazione 🕚       |                               |         |                  |              |            |                      |                    |          |
|                                            |                       |                 |                               |         |                  |              |            |                      |                    |          |
| ndirizzo riga 1                            |                       |                 |                               |         |                  |              |            |                      |                    |          |
|                                            |                       |                 |                               |         |                  |              |            |                      |                    |          |
| ndirizzo riga 2                            |                       |                 |                               |         |                  |              |            |                      |                    |          |
|                                            |                       |                 |                               |         |                  |              |            |                      |                    |          |
| Codice postale                             |                       |                 | Città                         |         |                  |              |            | Paese                |                    |          |
|                                            |                       |                 |                               |         |                  |              |            | Seleziona            |                    | ÷        |
|                                            |                       |                 |                               |         |                  |              |            |                      |                    |          |
| Sito web 😈                                 |                       |                 |                               |         |                  |              |            |                      |                    |          |
|                                            |                       |                 |                               |         |                  |              |            |                      |                    |          |
|                                            | мм                    | * VVVV          |                               |         | n +              | MM           |            |                      |                    | 00150    |
|                                            |                       |                 | -                             |         |                  |              |            |                      |                    | 0000     |
| Ulteriori informazi                        | oni                   |                 |                               |         |                  |              |            |                      |                    |          |
| Campo di studio 🚯                          |                       |                 |                               |         |                  |              |            |                      |                    |          |
| Seleziona dall'elenco                      |                       |                 |                               |         |                  |              |            |                      |                    |          |
| Aggiungi settore di                        | studio                |                 |                               |         |                  |              |            |                      |                    |          |
| Voto finale 🕚                              |                       |                 |                               |         |                  |              |            |                      |                    |          |
|                                            |                       |                 |                               |         |                  |              |            |                      |                    |          |
| Tesi                                       |                       |                 |                               |         |                  |              |            |                      |                    |          |
|                                            |                       |                 |                               |         |                  |              |            |                      |                    |          |
|                                            |                       |                 |                               |         |                  |              |            |                      |                    |          |
| Principali materie stud                    | late/competenze p     | protessionali a | icquisite. 😈                  |         |                  |              |            |                      |                    |          |
| oc BI                                      | ⊻ = ≡                 | ≣ �             | X <sub>2</sub> X <sup>2</sup> |         |                  |              |            |                      |                    |          |
| Descrivi le materie o g                    | gli argomenti che ha  | ai studiato.    |                               |         |                  |              |            |                      |                    |          |
|                                            |                       |                 |                               |         |                  |              |            |                      |                    |          |
|                                            |                       |                 |                               |         |                  |              |            |                      |                    |          |
| Esci                                       |                       |                 |                               |         |                  |              | MI Salta   | tutti i passanni 🕰   | ≮ Indietro         | Avanti 🕽 |
| 2001                                       |                       |                 |                               |         |                  |              | PH Odite   | r tata i pesseggi 😈  | , mored 0          | - Walter |

### - Competenze interpersonali

"Raggruppa le tue competenze è una funzione utile"; infatti la digitalizzazione ormai appartiene al nostro quotidiano ma è necessario differenziare al selezionatore le competeze digitali che hanno una connotazione professionale, per cui avete anche ricevuto una formazione specialistica (es. in Università), da quelle apprese nel quotidiano che non caratterizzano la vostra professione.

| ompetenze digitali                | aggiungi | Aggiungi le tue competenze digitali dall'elenco seguente Clicca<br>sulla competenza e trascinala verso sinistra.<br>Microsoft Office 🕂 🎯 Social Network 🕂 🎯<br>Sistemi Operativi Windows 9XNT2000XPVistaSeven8 🕂 🎯<br>Windows 10 Android<br>Padronanza del Pacchetto Office (Word Excel PowerP 🕂 🎯<br>Office 🕂 🎯<br>Elaborazione delle informazioni 🕂 🎯 office 🕂 🎯 |
|-----------------------------------|----------|----------------------------------------------------------------------------------------------------|
| ERaggruppa le tue competenze. (1) |          |                                                                                                    |

### Ordine sezioni

La schermata presenta il CV e vi permette di spostare (sopra / sotto) le diverse sezioni e di aggiungerne ulteriori dal pulsante "+ Aggiungi altre sezioni".

- **Organizzazione delle sezioni** è un aspetto molto importante perché vi permette ad es. di *porre come prima sezione Istruzione e Formazione se siete neolaureati* e le vostre esperienze professionali sono residuali, lavoretti estivi, collaborazioni accademiche; *competenze comunicative o altre prima delle digitali* se queste ultime non sono il vostro punto di forza o *se la professione desiderata è caratterizzata da un tipo di competenze*, piuttosto che da un altro.

|                    | Informazioni personali 👻                                                                                                 |
|--------------------|----------------------------------------------------------------------------------------------------|
| 🖋 Modifica         |                                                                                                    |
| Esperienza lavora  | tiva 🕄                                                                                                    |
|                    | (A)                                                                                                    |
| Non hai aggiu      | into nessuna esperienza lavorativa. Puoi anche scegliere di nascondere questa sezione adesso e<br>compilarla in seguito. |
|                    | Nascondi questa sezione Aggiungi esperienza professionale                                                                |
| Istruzione e forma | azione 🚯                                                                                                    |
|                    | (A)                                                                                                    |
|                    | Non hai ancora aggiunto alcuna esperienza di apprendimento.                                                              |
|                    | Nascondi questa sezione Aggiungi esperienze di istruzione e formazione                                                   |
| Competenze lingu   | istiche                                                                                                    |
|                    | <i>∎</i>                                                                                                    |
|                    | Non hai aggiunto nessuna competenza linguistica.                                                                         |
|                    | Nascondi questa sezione Aggiungi lingue                                                                                  |
| Competenze digit   | ali                                                                                                    |
| Padronanza del Pac | chetto Office (Word Excel PowerPoint ecc) Posta elettronica Windows 🖋 Modifica 🥤 Elimina                                 |
|                    | della posta e mail                                                                                                    |

Lavora per l'Unione Europea Informativa sulla privacy Politica linguistica Accessibilità dei siti web

### - Aggiungi altre sezioni contiene informazioni che sono molto importanti per offrire un CV completo

 $\mathbf{A} \mathbf{\Psi}$ 

### 1. selezionare la nuova sezione

| Seleziona il tipo di sezione          Seleziona       \$         Seleziona       \$         Attività sociali e politiche       \$         Competenze comunicative e interpersonali.       \$         Competenze di gestione e direttive       \$         Competenze organizzative       \$ |   | Crea una nuova sezione ×                                                                                                    |
|----------------------------------------------------------------------------------------------------|---|----------------------------------------------------------------------------------------------------|
| Seleziona<br>Seleziona<br>Attività sociali e politiche<br>Competenze comunicative e interpersonali.<br>Competenze di gestione e direttive<br>Competenze organizzative                                                                                                    | : | Seleziona il tipo di sezione                                                                                                    |
| Seleziona<br>Attività sociali e politiche<br>Competenze comunicative e interpersonali.<br>Competenze di gestione e direttive<br>Competenze organizzative                                                                                                    |   | Seleziona 🗢                                                                                                    |
| Conferenze e seminari<br>Hobby e interessi<br>Lavori creativi<br>Onorificenze e riconoscimenti<br>Patente di guida<br>Progetti<br>Pubblicazioni<br>Referenze<br>Beti e associazioni di appartenenza                                                                                        |   | Seleziona         Attività sociali e politiche         Competenze comunicative e interpersonali.         Competenze di gestione e direttive         Competenze organizzative         Conferenze e seminari         Hobby e interessi         Lavori creativi         Onorificenze e riconoscimenti         Patente di guida         Progetti         Pubblicazioni         Referenze         Reti e associazioni di appartenenza |

2. inserire una delle competenze appartenenti a quella categoria, ripetere per altre dal pulsante "Aggiungi competenze..."

| public speaking                                                                                                    | 🖋 Modifica 🛛 🥛 Elimi |
|----------------------------------------------------------------------------------------------------|----------------------|
| Durante il percorso accademico ho seguito un corsi di public speaking durante il quale abbiamo svolto<br>diverse presentazioni alla classe su temi di interesse socio-economico. Questo è stato molto utile nella<br>successiva esperienza di tirocinio curriculare durante la quale ho affiancato il tutor nelle presentazioni d<br>offerte commerciali ai cliente. | i                    |
| • Aggiungi competenze comunicative e interpersonali.                                                                                                    |                      |
|                                                                                                    |                      |

all'interno della i cerchiata, trovate informazioni utili alla compilazione per ognuna delle sezioni disponibili; vi possono aiutare a comprendere quali competenze appartengono ad una categoria, rispetto ad un'altra.

Arricchire il CV Europass con le competenze aiuta a costruire il profilo delle proprie competenze con le funzionalità disponibili dalla voce di menù "Le mie competenze" del portale Europass, confermando o rifiutando le competenze proposte dal proprio profilo personale. Lì è possibile aggiornare il profilo personale per ottenere suggerimenti più precisi, o provare ad effettuare la ricerca.